#### **BTS SERVICES INFORMATIQUES AUX ORGANISATIONS**

**SESSION 2024** 

ANNEXE 9-1-A : Fiche descriptive de réalisation professionnelle (recto)

Épreuve E5 - Administration des systèmes et des réseaux (option SISR)

| DESCRIPTI                                                                                                    | ON D'UN                                                             | IE RÉALISATION PROFESS                                                                                                    | IONNELLI                                      | Ξ                           | N° réalisation : 2   |
|----------------------------------------------------------------------------------------------------|---------------------------------------------------------------------|----------------------------------------------------------------------------------------------------|-----------------------------------------------|-----------------------------|----------------------|
| Nom, prénom : GLOF                                                                                                    | ≀IE Gary                                                            |                                                                                                    |                                               | N° cano                     | didat :02247609268   |
| Épreuve ponctuelle                                                                                                    | X                                                                   | Contrôle en cours de formatior                                                                                              | า 🗌                                           | Date : 1                    | 2/ 05 /2025          |
| <i>Organisation support</i><br>CTG Collectivité Territ                                                                                                    | <i>de la réalis</i><br>oriale de la                                 | s <i>ation professionnelle</i><br>a Guyane                                                                                  |                                               | ·                           |                      |
| <i>Intitulé de la réalisati</i><br>Mise en place d'un se                                                                                                    | on professi<br>veur Active                                          | ionnelle<br>e Directory et d'un accès Bureau à c                                                                            | distance séci                                 | urisé                       |                      |
| Période de réalisation<br>Modalité : X Seul                                                                                                    | : 6 au 7 fév<br><b>(e)</b>                                          | rier Lieu : CTG                                                                                                    |                                               |                             |                      |
| Compétences travaillé<br>X Concev<br>X Installe<br>X Exploite                                                                                                    | <i>es</i><br><sup>,</sup> oir une sol<br>r, tester et<br>er, dépann | lution d'infrastructure réseau<br>déployer une solution d'infrastructu<br>er et superviser une solution d'infraঃ            | re réseau<br>structure rése                   | eau                         |                      |
| Conditions de réalisa<br>Le projet a été réalisé<br>configurer un accès W                                                                                                    | i <b>tion<sup>1</sup> (res</b> a<br>à l'aide d'u<br>'i-Fi sécuris   | sources fournies, résultats attend<br>In ordinateur et d'un point d'accès N<br>sé dans un réseau local.                     | <b>lus)</b><br>letgear WG6                    | 02 v2, av                   | vec pour objectif de |
| Description des ress<br>Un PC, un point d'a<br>l'interface de gestior                                                                                                    | ources do<br>ccès Wi-F<br>l, et des tu                              | cumentaires, matérielles et logici<br><sup>-</sup> i Netgear WG602 v2, un câble F<br>itoriels officiels ont été utilisés po | elles utilisé<br>RJ45, un na<br>our la config | es<br>vigateur<br>juration. | r web pour l'accès à |
| Modalités d'accès au                                                                                                    | x product                                                           | tions <sup>2</sup> et à leur documentation <sup>3</sup>                                                                     |                                               |                             |                      |
| es paramètres de configuration, captures d'écran et procédure détaillée sont enregistrés dans un dossier dédié<br>sur le poste de travail et peuvent être consultés en local ou via une clé USB. |                                                                     |                                                                                                    |                                               |                             |                      |
|                                                                                                    |                                                                     |                                                                                                    |                                               |                             |                      |
|                                                                                                    |                                                                     |                                                                                                    |                                               |                             |                      |
|                                                                                                    |                                                                     |                                                                                                    |                                               |                             |                      |
|                                                                                                    |                                                                     |                                                                                                    |                                               |                             |                      |

 <sup>&</sup>lt;sup>1</sup> En référence aux conditions de réalisation et ressources nécessaires du bloc « Administration des systèmes et des réseaux » prévues dans le référentiel de certification du BTS SIO.
 <sup>2</sup> Conformément au référentiel du BTS SIO « Dans tous les cas, les candidats doivent se munir des outils et ressources

<sup>&</sup>lt;sup>2</sup> Conformément au référentiel du BTS SIO « Dans tous les cas, les candidats doivent se munir des outils et ressources techniques nécessaires au déroulement de l'épreuve. Ils sont seuls responsables de la disponibilité et de la mise en œuvre de ces outils et ressources. La circulaire nationale d'organisation précise les conditions matérielles de déroulement des interrogations et les pénalités à appliquer aux candidats qui ne se seraient pas munis des éléments nécessaires au déroulement de l'épreuve. ». Les éléments nécessaires peuvent être un identifiant, un mot de passe, une adresse réticulaire (URL) d'un espace de stockage et de la présentation de l'organisation du stockage.

<sup>&</sup>lt;sup>3</sup> Lien vers la documentation complète, précisant et décrivant, si cela n'a été fait au verso de la fiche, la réalisation, par exemples schéma complet de réseau mis en place et configurations des servi

**BTS SERVICES INFORMATIQUES AUX ORGANISATIONS** 

**SESSION 2024** 

ANNEXE 9-1-A : Fiche descriptive de réalisation professionnelle (verso, éventuellement pages suivantes)

Épreuve E5 - Administration des systèmes et des réseaux (option SISR)

Descriptif de la réalisation professionnelle, y compris les productions réalisées et schémas explicatifs

Le projet a permis de configurer un point d'accès Wi-Fi Netgear WG602 v2 pour établir une connexion sécurisée entre un poste client et le réseau sans fil, aboutissant à une configuration fonctionnelle, la connexion effective du client, la réalisation de captures d'écran, la rédaction d'une procédure détaillée et la création d'un schéma réseau illustrant l'ensemble de l'architecture mise en place.

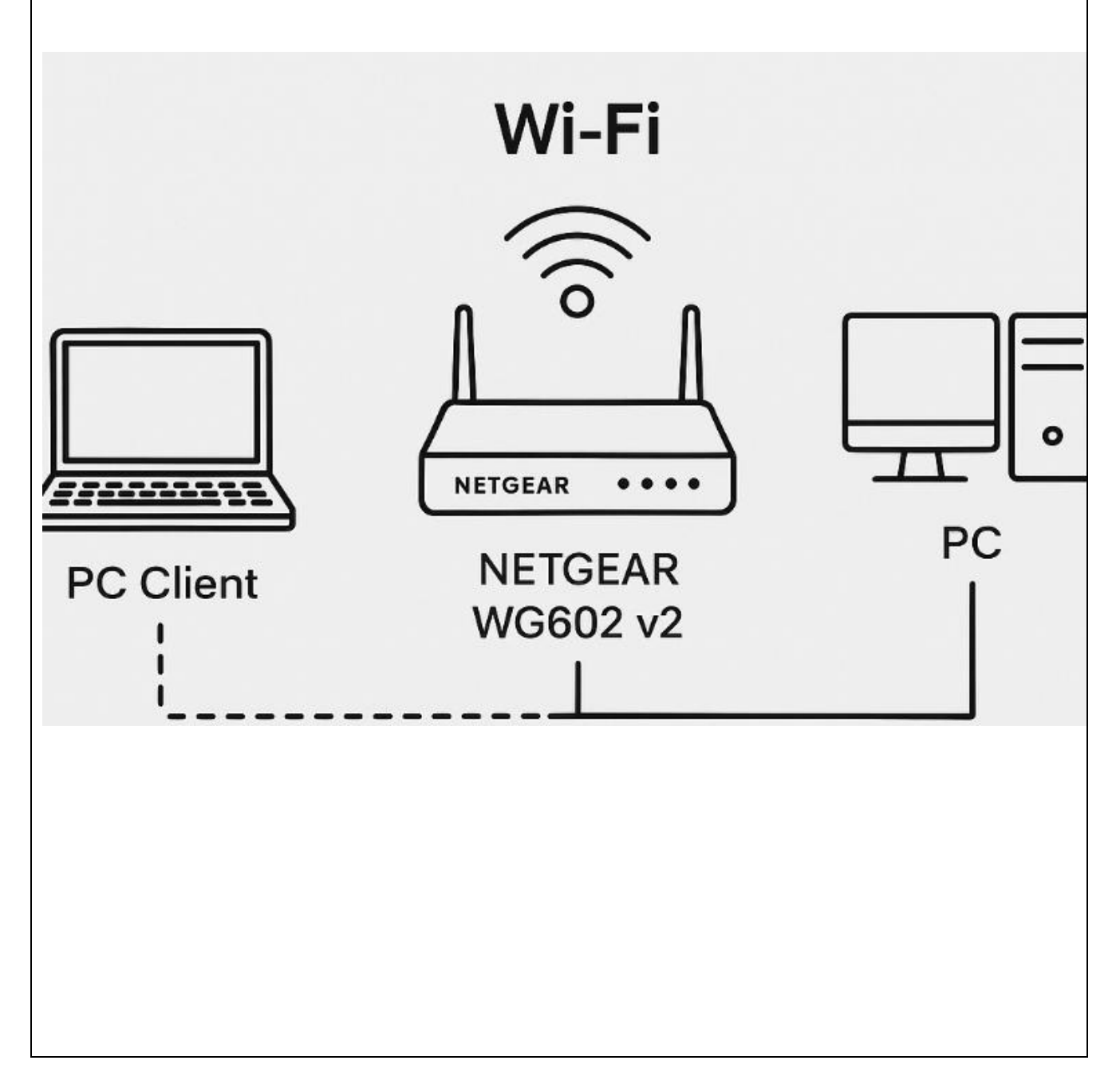

# BTS SIO – Épreuve E4

## **Option SISR : Solutions d'infrastructure, systèmes et réseaux**

Nom Glorie

Prénom: Gary

Session : 2025

Établissement : Lycée Melkior Garré

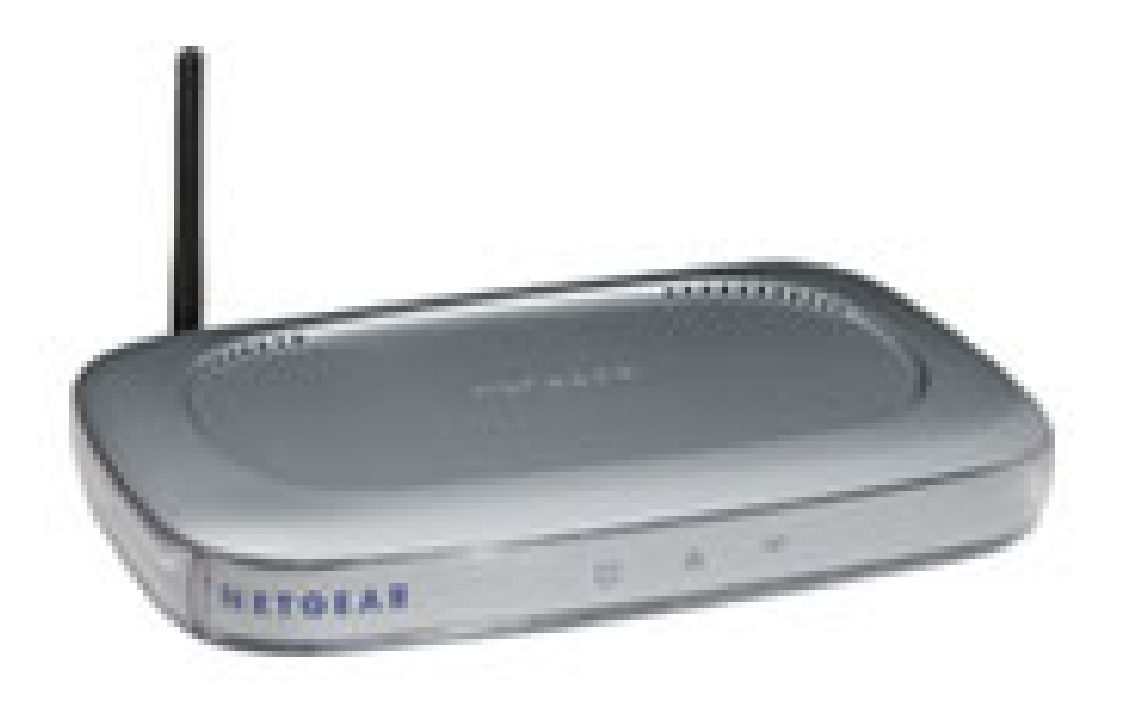

Titre du projet : Configuration d'un point d'accès Wi-Fi (NETGEAR WG602 v2)

## Sommaire

| Option SISR : Solutions d'infrastructure, systèmes et réseaux | 1  |
|---------------------------------------------------------------|----|
| 1. Présentation du contexte                                   | 3  |
| 2. Configuration du point d'accès                             | 4  |
| Conclusion                                                    | 19 |
| ANNEXE                                                        | 20 |

### **1. Présentation du contexte**

Dans le cadre de ma formation en BTS Services Informatiques aux Organisations (option SISR – Solutions d'Infrastructure, Systèmes et Réseaux), j'ai été amené à réaliser une activité technique visant à configurer un point d'accès Wi-Fi de marque NETGEAR, modèle WG602 v2. Cette tâche s'inscrit dans une démarche pédagogique ayant pour objectif de me familiariser avec la configuration d'équipements réseau dans un environnement local. L'activité a été réalisée à l'aide d'un PC fixe, connecté via un câble Ethernet RJ45 au point d'accès, et d'un smartphone (iPhone) utilisé pour tester la connectivité sans fil. Le navigateur Google Chrome a servi à accéder à l'interface d'administration du point d'accès.

Les objectifs de cette intervention étaient multiples :

- Configurer une adresse IP statique pour accéder à l'interface web du point d'accès ;
- Accéder à l'interface d'administration réseau du NETGEAR WG602 v2 ;
- Sécuriser le réseau Wi-Fi à l'aide du protocole WPA-PSK ;
- Tester la connectivité sans fil avec un appareil mobile ;
- Renforcer la maîtrise des notions d'adressage IP, de configuration réseau et de sécurité Wi-Fi.

#### 2. Configuration du point d'accès

🛋 🔎 🕸 💽 🛅 🤗 🚍 💁 🕴 🗘

Cliquez sur le **menu Démarrer** (icône Windows en bas à gauche de l'écran), puis sélectionnez l'icône **Paramètres** afin d'accéder aux paramètres du système.

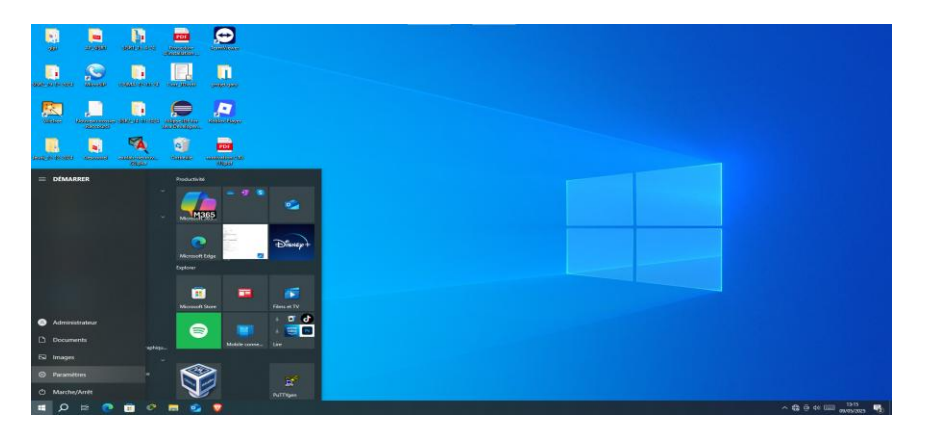

Dans la fenêtre qui s'ouvre, cliquez sur **"Réseau et Internet"** afin d'ouvrir les options liées à la connectivité réseau.

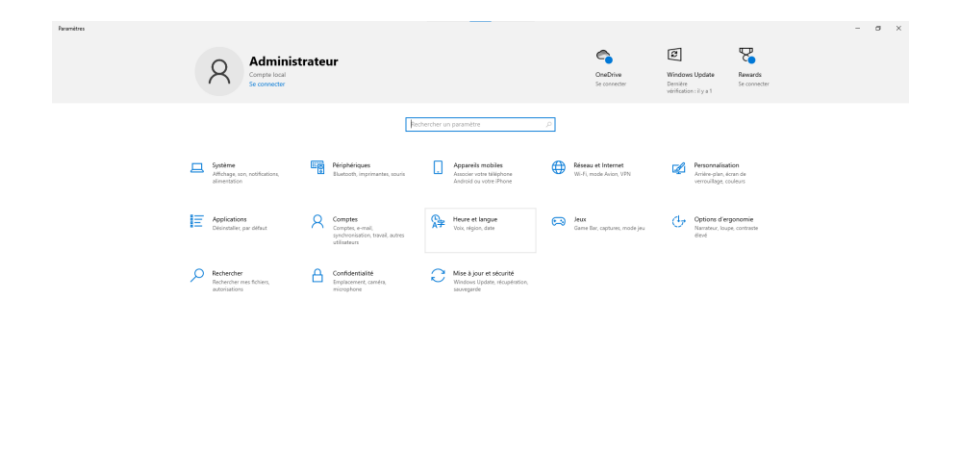

Faites défiler la page **"Réseau et Internet"** vers le bas, puis cliquez sur **"Modifier les options d'adaptateur** 

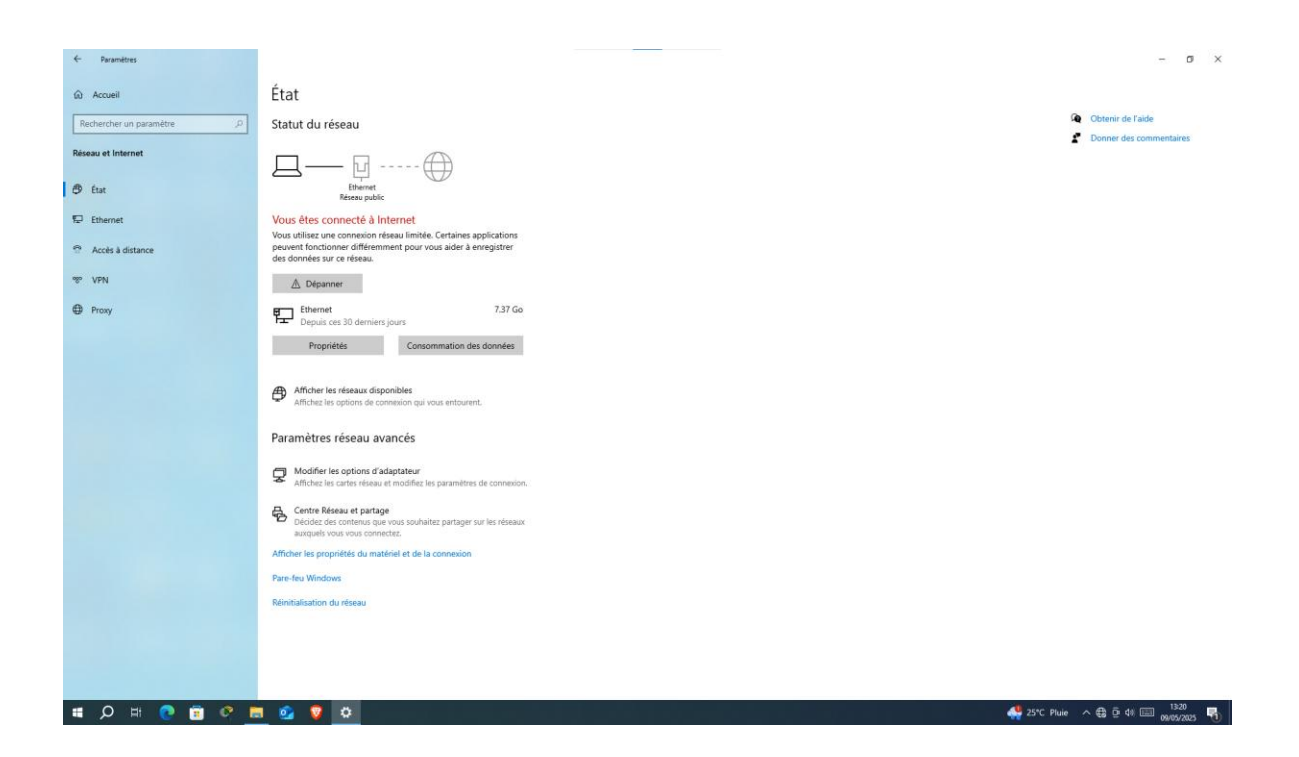

Cela ouvrira la fenêtre classique de **"Connexions réseau"** où sont listées les interfaces (Ethernet, Wi-Fi, etc.).

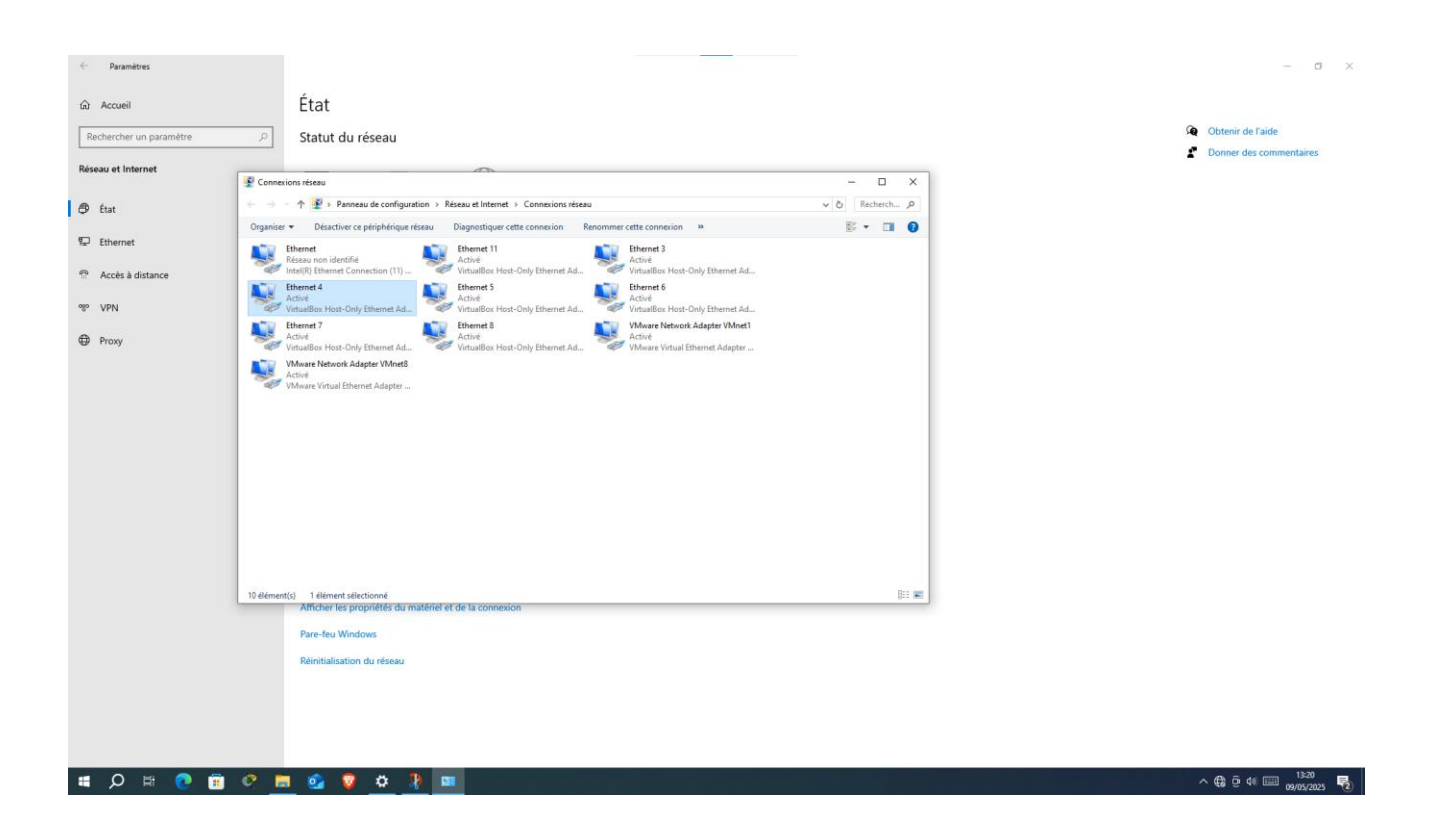

clic droit sur l'interface nommée "Ethernet 4"

#### puis cliquez sur "Propriétés" dans le menu contextual

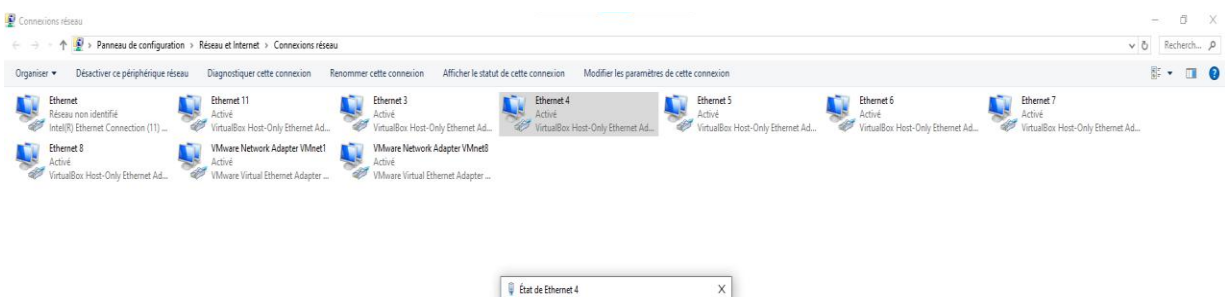

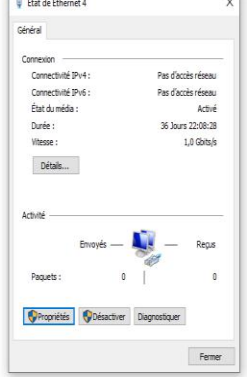

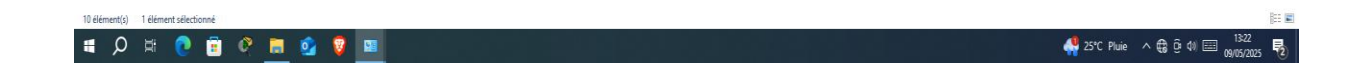

Une fois dans les **Propriétés de la carte réseau Ethernet 4**, fais défiler la liste des éléments.

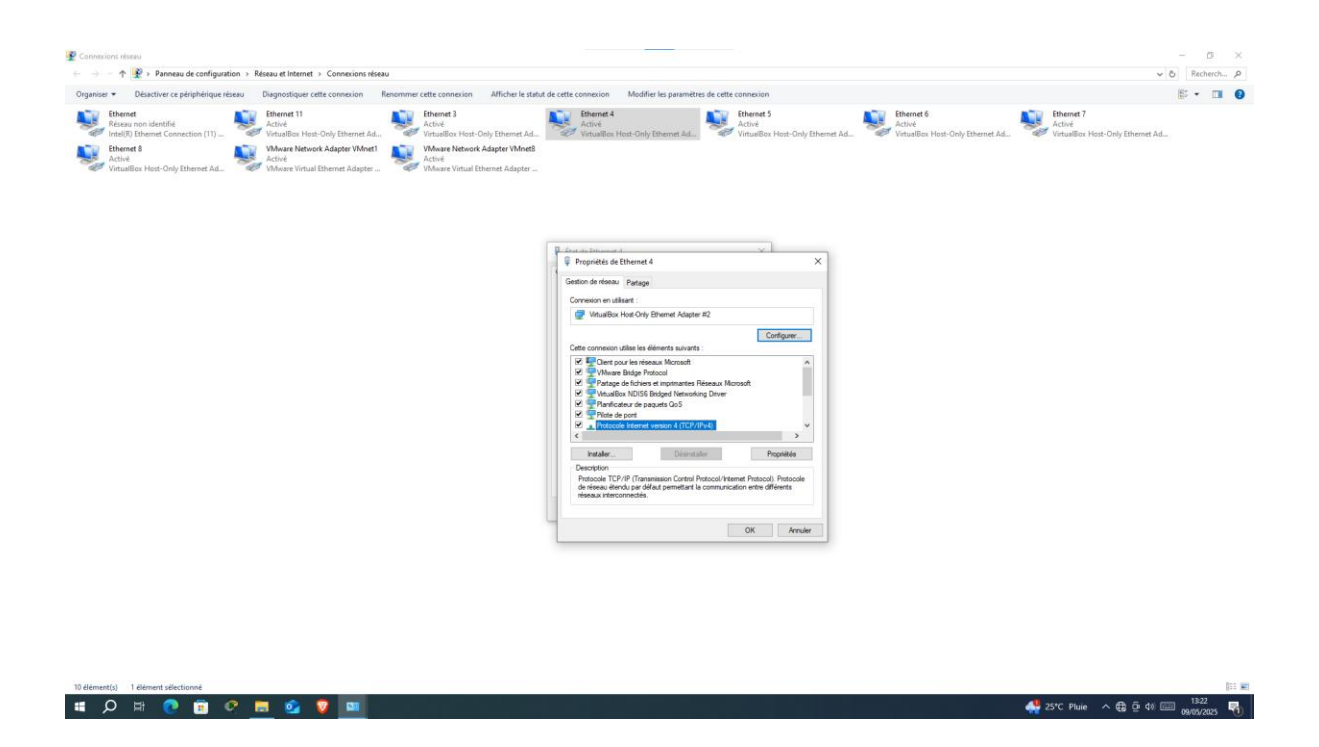

Clique une fois sur **"Protocole Internet version 4 (TCP/IPv4)**" pour le sélectionner.

Dans la nouvelle fenêtre qui s'affiche, coche "Utiliser l'adresse IP suivante".

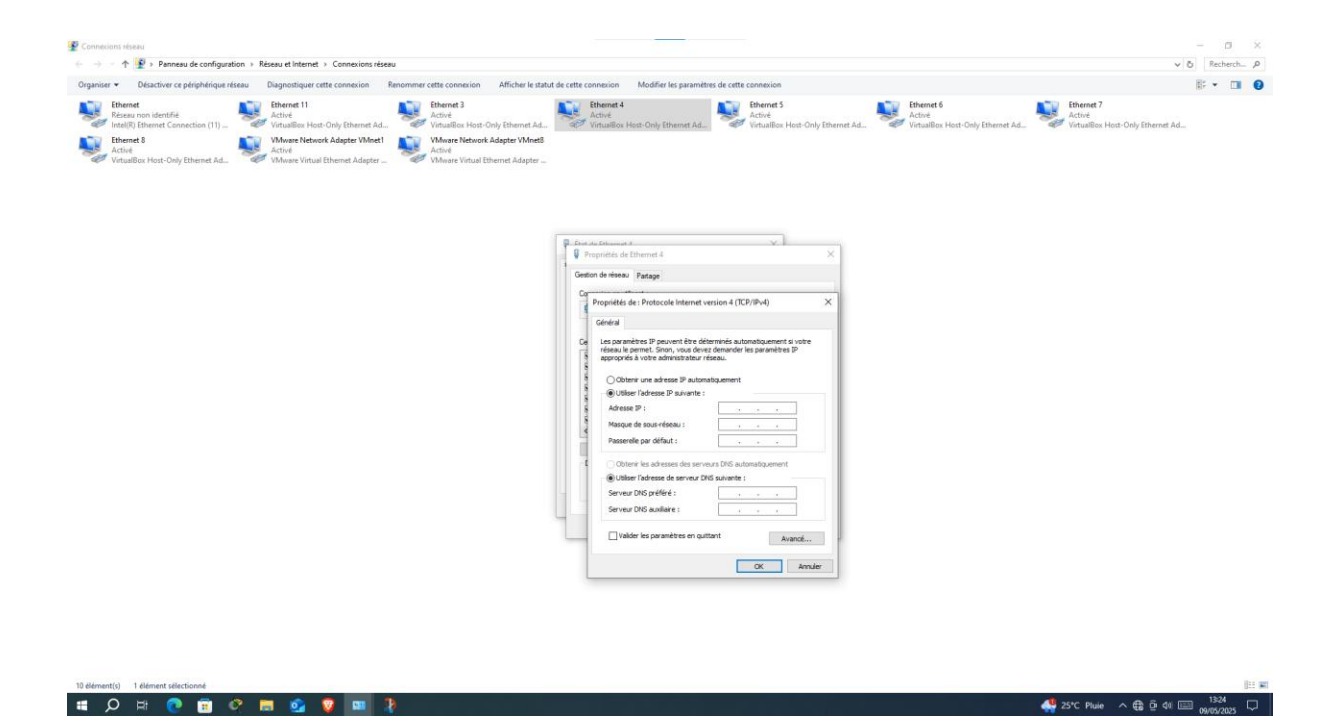

#### Renseigne

Adresse IP : 192.168.0.10

Masque de sous-réseau : 255.255.255.0

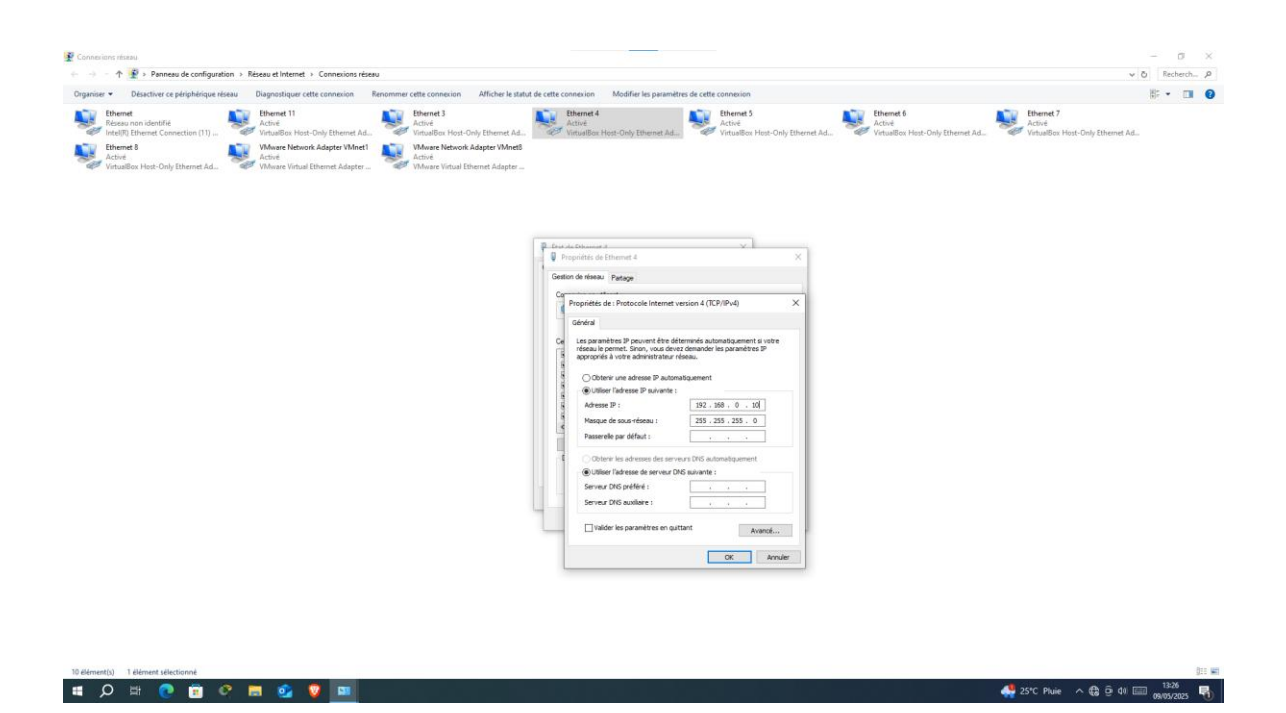

Clique sur **"OK"**, puis referme toutes les fenêtres.

Ouvre un navigateur web (comme Google Chrome).

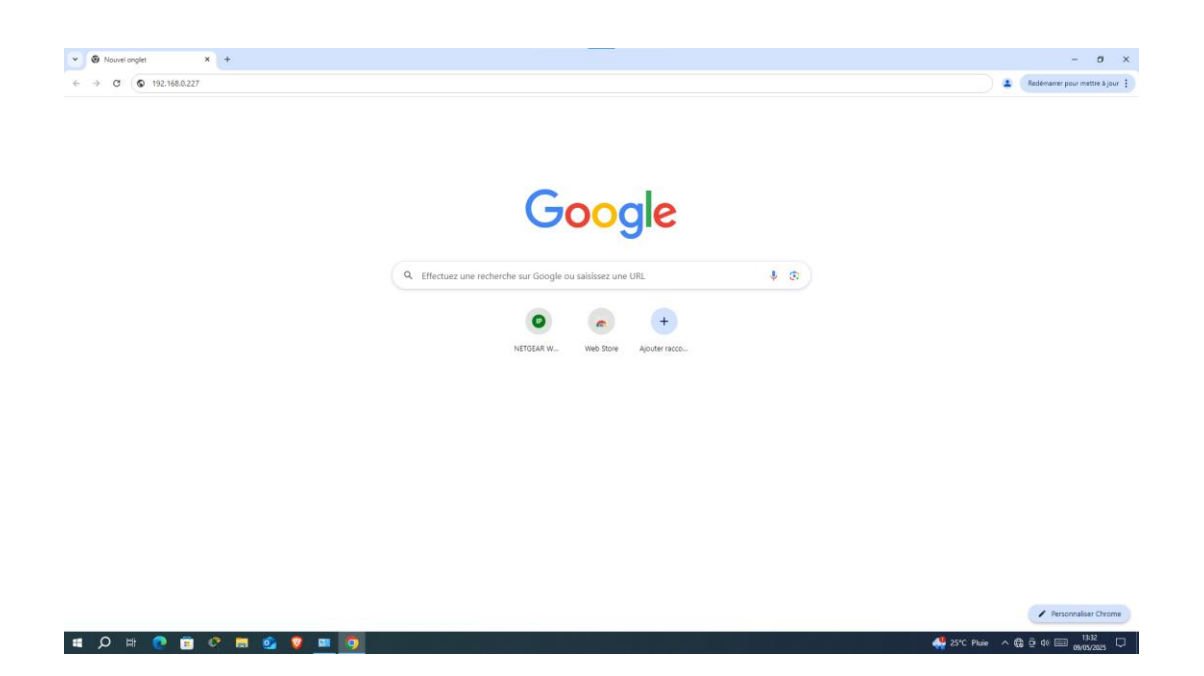

Dans la barre d'adresse en haut, tape l'IP suivante : http://192.168.0.227 (C'est l'adresse IP par défaut du point d'accès NETGEAR WG602 v2)

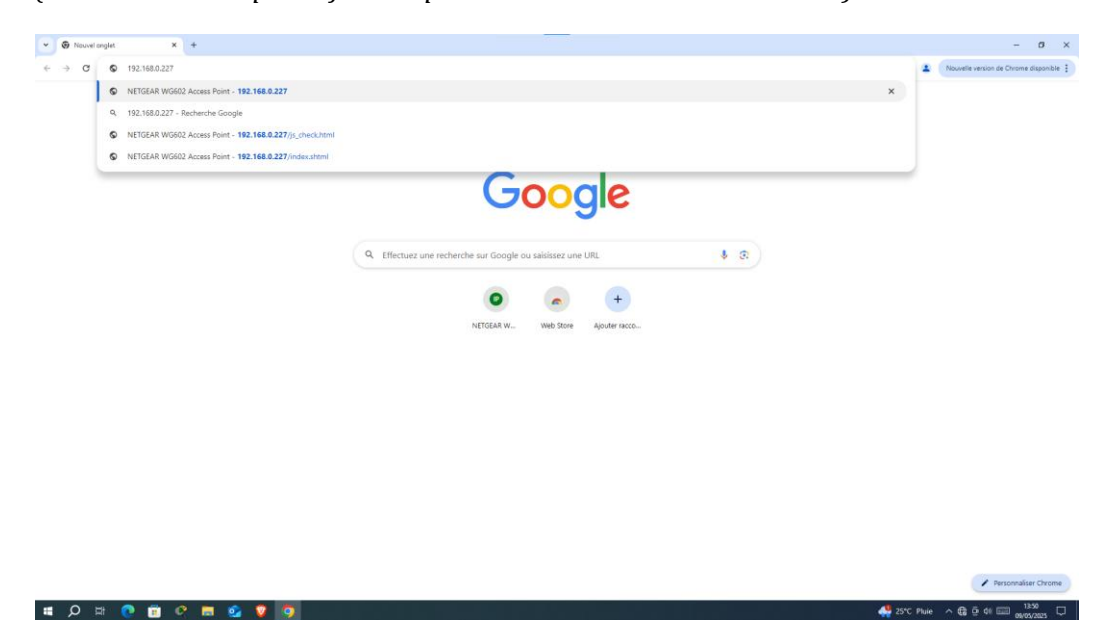

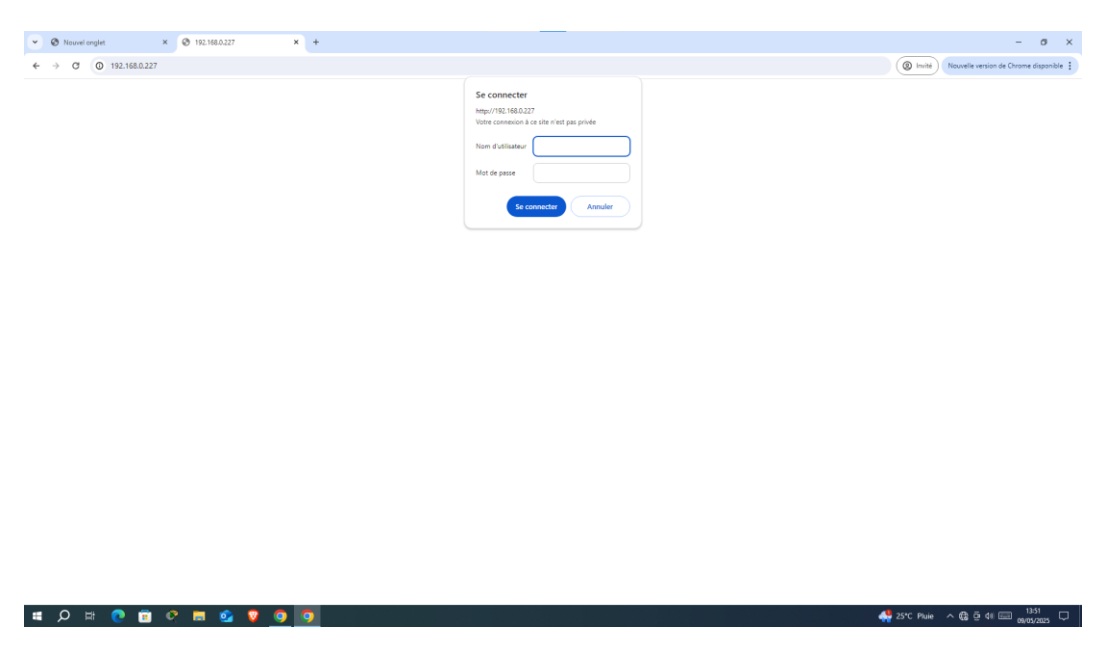

L'apparition de la fenêtre d'authentification du point d'accès NETGEAR

Saisis l'identifiant et le mot de passe par défaut (sauf s'ils ont été modifiés) :

- Nom d'utilisateur : admin
- **Mot de passe** : password (*ou 1234, selon la configuration*)

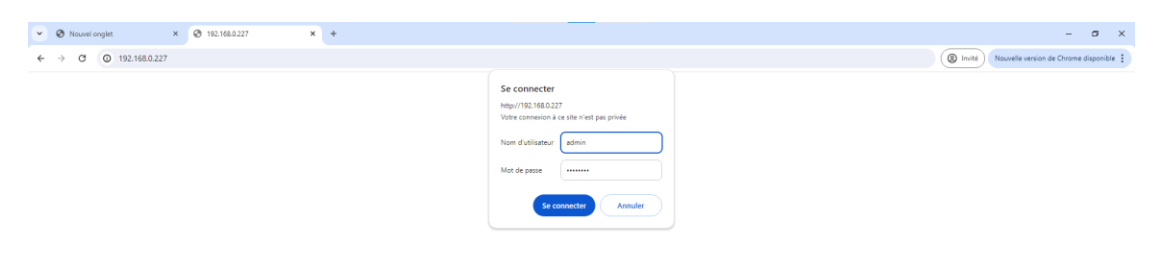

|  | ρ | Ħ |   | • | • | 0 | 0 |  |
|--|---|---|---|---|---|---|---|--|
|  |   |   | - |   | _ |   |   |  |

Une fois connecté à l'interface web du point d'accès NETGEAR :

Tu arrives sur la page d'accueil (Main Menu) de l'interface

Le menu latéral à gauche permet d'accéder aux différentes sections :

- **IP Settings** (pour l'adresse IP du point d'accès)
- Wireless Settings (pour la configuration du réseau Wi-Fi)
- Security Settings (pour la sécurité comme WPA-PSK)
- Management (pour l'administration générale)

| One Nouvel onglet                                                               | × 🕲 NETGEAR WG602 Access Point × +                                                                        |                                               | - o ×                                                                                                    |
|---------------------------------------------------------------------------------|----------------------------------------------------------------------------------------------------|-----------------------------------------------|----------------------------------------------------------------------------------------------------|
| < → C △                                                                         | Non sécurisé 192.168.0.227/index.shtml                                                                    |                                               | Invité     Nouvelle version de Chrome disponible                                                                                                    |
| <b>NETG</b><br>54 Mbps Wirel                                                    | Less Access Point WG602 v2                                                                                |                                               |                                                                                                    |
| Information                                                                     | Information                                                                                               |                                               | Information Help                                                                                                    |
| Setup<br>IP Settings<br>Wireless Settings<br>Security Settings                  | Access Point Information<br>Access Point Name<br>MAC Address                                              | netpear0e1b/6<br>00.0F.B5.0E.1B.F6            | The Access Point Information page displays current settings and statistics for your Access Point. As this information is read-only,<br>any changes must be made on other pages.<br>Access Point Information: General Information.<br>Current ID Antimum, These are the current entrons for IP address. Subnet Mass. Default Gateway and DHCP settings |
| Access Control                                                                  | Region<br>Firmware Version                                                                                | None<br>3.2rc6                                | Current Wireless Settings: These are the current settings for the Access Point.                                                                                                    |
| Management<br>Change Password<br>Upgrade Firmware<br>Restore Factory<br>Default | Current IP Settings<br>IP Address<br>Subnet Mask<br>Default Gateway<br>DHCP Clent                         | 192.168.0.227<br>255.255.0<br>0.0.0<br>Enable |                                                                                                    |
| Station List     Reboot AP     Advanced     Wireless Settings                   | Current Wireless Settings<br>Wireless Network Name (SSID)<br>Channel<br>Encryption Type<br>Access Control | NETGEAR<br>11/2.4820Hz<br>OFF<br>Disable      |                                                                                                    |
| Weeks Stiffig                                                                   | Access Central                                                                                            | Dato                                          |                                                                                                    |
| <b>#</b> Q Ħ                                                                    | 🕐 🖻 🕫 🛤 💁 🛛 🧿                                                                                             |                                               |                                                                                                    |

Toujours dans le menu de gauche, clique sur "Security Settings".

| 👻 🙆 Nouvel onglet                                                                                                    | × 😵 NETGEAR WG802 Access Point × +                             |       | - 0 X                                                                                         |  |  |  |
|----------------------------------------------------------------------------------------------------|----------------------------------------------------------------|-------|-----------------------------------------------------------------------------------------------|--|--|--|
| < → C △                                                                                                    | e 🔸 of 🛕 New Househild 192.168.0.227/ridex.html                |       |                                                                                               |  |  |  |
| <b>NETG</b><br>54 Mbps Wirel                                                                                                    | EAR settings                                                   |       |                                                                                               |  |  |  |
| Information                                                                                                    | Security Settings                                              |       | Security Settings Help Checking the security has ANR as ANR SEX by solutions accepts within a |  |  |  |
| IP Settings     Wireless Settings                                                                                                    | Security Type                                                  | OFF V | The security settings will be furned off while the "off" has been selected.                   |  |  |  |
| Security Settings     Access Control                                                                                                    | Please select the security type to begin the security setting. |       |                                                                                               |  |  |  |
| Kanagement<br>Change Password<br>Uggnafe firmware<br>Bestore Factory<br>Defenti<br>Station Lut<br>Reboot AP<br>Advanced<br>Wireless Strings<br>Wireless Bindging<br>Logowt |                                                                | Apply |                                                                                               |  |  |  |
| <b>■</b> Ø Ħ                                                                                                    | <b>ॏ ញ ே ज ∳, ♥ a ≵</b>                                        |       |                                                                                               |  |  |  |

Dans la liste **"Security Profile"**, sélectionne **"WPA-PSK"** comme type de sécurité.

| One Nouvel onglet                                                                                                    | × 🗞 NETGEAR W0602 Access Point × +                                                                            | - σ ×                                                                                                 |
|----------------------------------------------------------------------------------------------------|----------------------------------------------------------------------------------------------------|----------------------------------------------------------------------------------------------------|
| < → C ▲                                                                                                    | an sekarise 192.168.0.227/index.shtml                                                                         | Invité     Nouvelle version de Chrome disponible :                                                    |
| <b>NETGE</b><br>54 Mbps Wirele                                                                                                    | A R settings<br>ss Access Point W6602 v2                                                                      |                                                                                                    |
| Information     Setup                                                                                                    | Security Settings                                                                                             | Security Settings Help<br>Chastance the security have (VEP or WPA-PSK) for wireless security setting. |
| IP Settings                                                                                                    | Security Type OFF V                                                                                           | The security settings will be turned off while the "off" has been selected.                           |
| Security Settings     Access Control                                                                                                    | Please select the security type to begin the security setting. WEP WHAT WEP WHAT A Security setting. WHAT PSK |                                                                                                    |
| Change Password<br>Upgrade Firmwere<br>Restore Factory<br>Default<br>Station List<br>Reboot AP<br>Advanced<br>Wireless Bridging<br>Logout | (Apply)                                                                                                    |                                                                                                    |
|                                                                                                    |                                                                                                    |                                                                                                    |
| # Q #                                                                                                    | 💽 📅 🕫 📰 💁 👽 🧿                                                                                                 | 🐥 25°C Pluie ^ 🛱 한 40 💷 1356 🖵                                                                        |

Une fois **WPA-PSK** sélectionné comme méthode de sécurité, un champ nommé **"Passphrase"** (ou **Clé de sécurité**) apparaît.

| O Nouvel onglet                        | × 🐼 NETGEAR WG602 Acce                          | ss Point × Ø Nouvel englet ×   + | - σ ×                                                                                                    |
|----------------------------------------|-------------------------------------------------|----------------------------------|----------------------------------------------------------------------------------------------------|
| < → C ▲                                | Non sécurisé 192.168.0.227/index.shtml          |                                  | (     Invité     Nouvelle version de Chrome disponible 🚦                                                                           |
| <b>NETG</b><br>54 Mbps Wirel           | EAR Settings<br>ess Access Point WG602 v2       |                                  |                                                                                                    |
| Information                            | Security Settings                               |                                  | WI-FI Protected Access Help                                                                                                    |
| Setup<br>IP Settings                   | WI-FI Protected Access with pre-shared key (WPA | PSK)                             | Use WPA with pre-shared key. Without RADIUS server, wireless clients can access the access point by WPA with pre-shared key (PSK). |
| Wireless Settings<br>Security Settings | Security Type                                   | WPA-PSK 🗸                        |                                                                                                    |
| Access Control     Management          | Use WPA with pre-shared key<br>Password Phrase  | (8-63 characters)                |                                                                                                    |
| Change Password<br>Upgrade Firmware    |                                                 | Apply Cancel                     |                                                                                                    |
| Restore Factory<br>Default             |                                                 |                                  |                                                                                                    |
| Reboot AP                              |                                                 |                                  |                                                                                                    |
| Advanced<br>Wreless Settings           |                                                 |                                  |                                                                                                    |
| Wireless Bridging                      |                                                 |                                  |                                                                                                    |
| Logout                                 |                                                 |                                  |                                                                                                    |
|                                        |                                                 |                                  |                                                                                                    |
|                                        |                                                 |                                  |                                                                                                    |
|                                        |                                                 |                                  |                                                                                                    |
|                                        |                                                 |                                  |                                                                                                    |
|                                        |                                                 |                                  |                                                                                                    |
|                                        |                                                 |                                  |                                                                                                    |
|                                        |                                                 |                                  |                                                                                                    |
|                                        |                                                 |                                  |                                                                                                    |
|                                        |                                                 |                                  |                                                                                                    |
|                                        |                                                 | _                                | 110                                                                                                    |
| II Q II                                | 💽 🗉 🔍 💻 💁 🔮                                     |                                  | 🐥 25°C Pluie 🔷 🤀 🖗 41 📟 0905/2025 🖓                                                                                                |

Saisis ici ton mot de passe Wi-Fi. Exemple

| ♥ Ø Nouvel onglet                                                                                                    | × 📀 NETGEAR WG602 Access Point × 📀 Nouvel orgist × +                                                                                                    | - 8 ×                                                                                                    |
|----------------------------------------------------------------------------------------------------|----------------------------------------------------------------------------------------------------|----------------------------------------------------------------------------------------------------|
| ← → C ▲                                                                                                    | Non sécurisé 192.168.0.227/index.shtml                                                                                                    | (     Im/26     Nouvelle version de Chrome disponible                                                                                                    |
| NETG<br>54 Mbps Wirel                                                                                                    | EAR settings<br>ess Access Point W0602 v2                                                                                                    |                                                                                                    |
| Monatoria<br>Image<br>Image | P Settings       Access Full Name     Indigendia 156       P Addes     Databas       DiPC Overs     Databas       P Added Natio     152 166 32 27       Definit Oversey     Databas       Spending Tase Protoci     Databas       Apply     Cancel | <section-header><section-header><text><section-header><text><text><text><text><text><text></text></text></text></text></text></text></section-header></text></section-header></section-header>                                                                                                    |
|                                                                                                    |                                                                                                    | 25°C Pluie ^ the or of the second second sec |

Clique sur **"Apply**" pour enregistrer.

Dans le menu de gauche, clique sur **"IP Settings**.

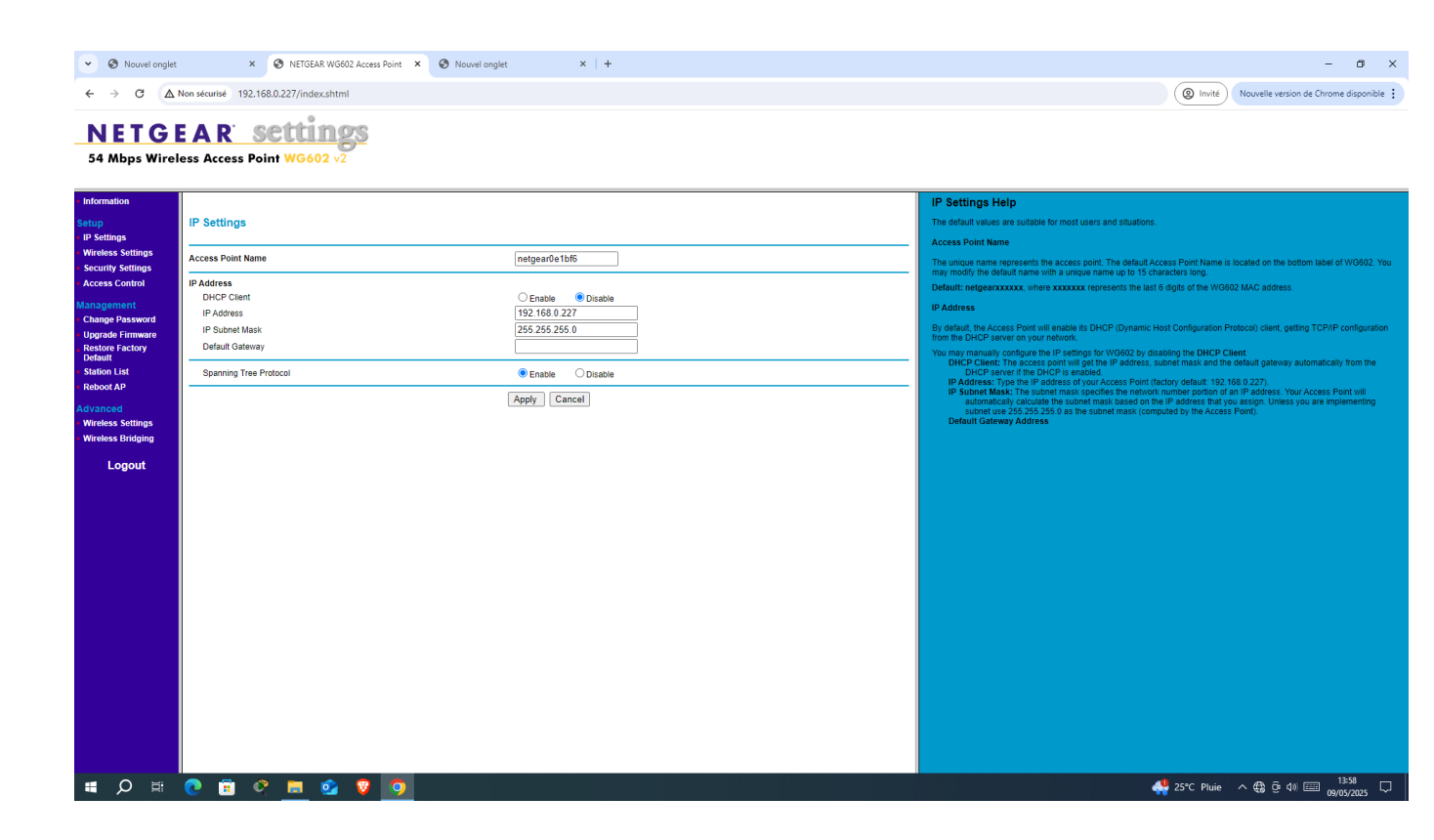

Dans la section **"IP Address"**, sélectionne l'option disable

## Renseigne

- **IP Address** : 192.168.0.227
- **IP Subnet Mask** : 255.255.255.0
- **Default Gateway** : 192.168.1.1

| <ul> <li>Nouvel onglet</li> </ul>                                                                                                    | t × 🛛 NETGEAR WG602 Access Point × 🖉 Nor                                      | uvel onglet × +                                                                                                    | - Ø ×                                                                                                    |
|----------------------------------------------------------------------------------------------------|-------------------------------------------------------------------------------|----------------------------------------------------------------------------------------------------|----------------------------------------------------------------------------------------------------|
| ← → C ▲                                                                                                    | Non sécurisé 192.168.0.227/index.shtml                                        |                                                                                                    | Invité     Nouvelle version de Chrome disponible                                                                                                    |
| <ul> <li>C (A)</li> <li>C (A)</li> <li></li></ul> | Non stearis 192.188.0.227/index.shtml EAR Sections Less Access Point WG602 v2 | mstgear0e15/6           © Enable           © Enable           (2552350           (2552350           (251581.1)           © Enable           O Enable           (25523)           (25524)           (25524)           (25524)           (25524)           (25524)           (25524)           (25524)           (25524)           (25524)           (25524)           (25524)           (25524)           (25524)           (25524)           (25524)           (25524)           (25524)           (25524)           (25524)           (25524)           (25524)           (25524)           (25524)           (25524)           (25524)           (25524)           (25524)           (25524)           (25524)           (25524)           (25524)           (25524)           (25524)           (25524)           (25524)           (25524)           (255254) | Development of the second second |
| Connec<br>III O III                                                                                                    |                                                                               |                                                                                                    |                                                                                                    |

Clique sur **"Apply"** pour enregistrer les modifications

- 1. Ouvre les paramètres Wi-Fi de ton smartphone.
- 2. Active le Wi-Fi si ce n'est pas déjà fait.
- 3. Rejoins le réseau **NETGEAR** dans la liste des réseaux disponibles.
- 4. Saisis le mot de passe WPA-PSK que tu as défini précédemment (ex. : TechnoSecure2025).
- 5. Une fois connecté, vérifie qu'un symbole de connexion est affiché.

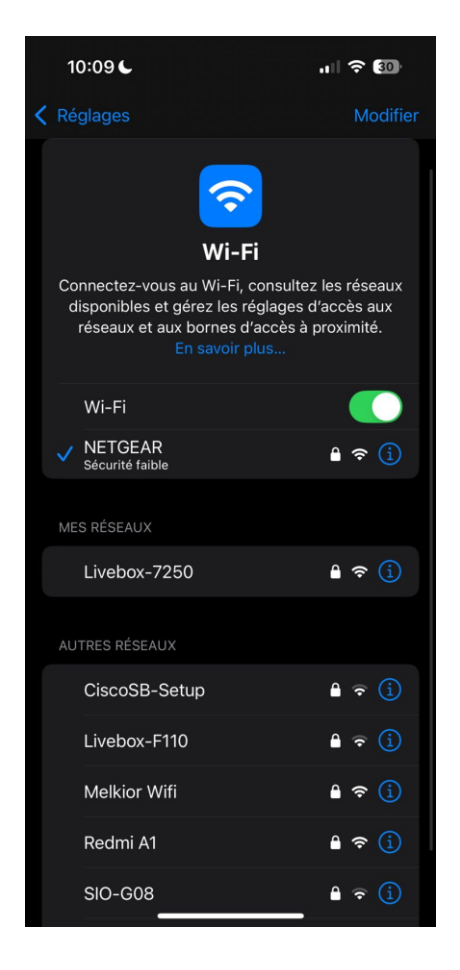

Le test est réussi si l'appareil se connecte au réseau "NETGEAR", ce qui confirme le bon fonctionnement du point d'accès.

#### Conclusion

Cette intervention m'a permis de configurer un point d'accès Wi-Fi NETGEAR WG602 v2 de manière complète, depuis l'attribution d'une adresse IP jusqu'à la sécurisation du réseau et le test de connectivité. J'ai pu appliquer mes connaissances en adressage IP, en configuration réseau et en sécurité sans fil dans un contexte professionnel concret. Ce projet m'a permis de renforcer mes compétences techniques tout en respectant les bonnes pratiques de déploiement d'un réseau local sécurisé.

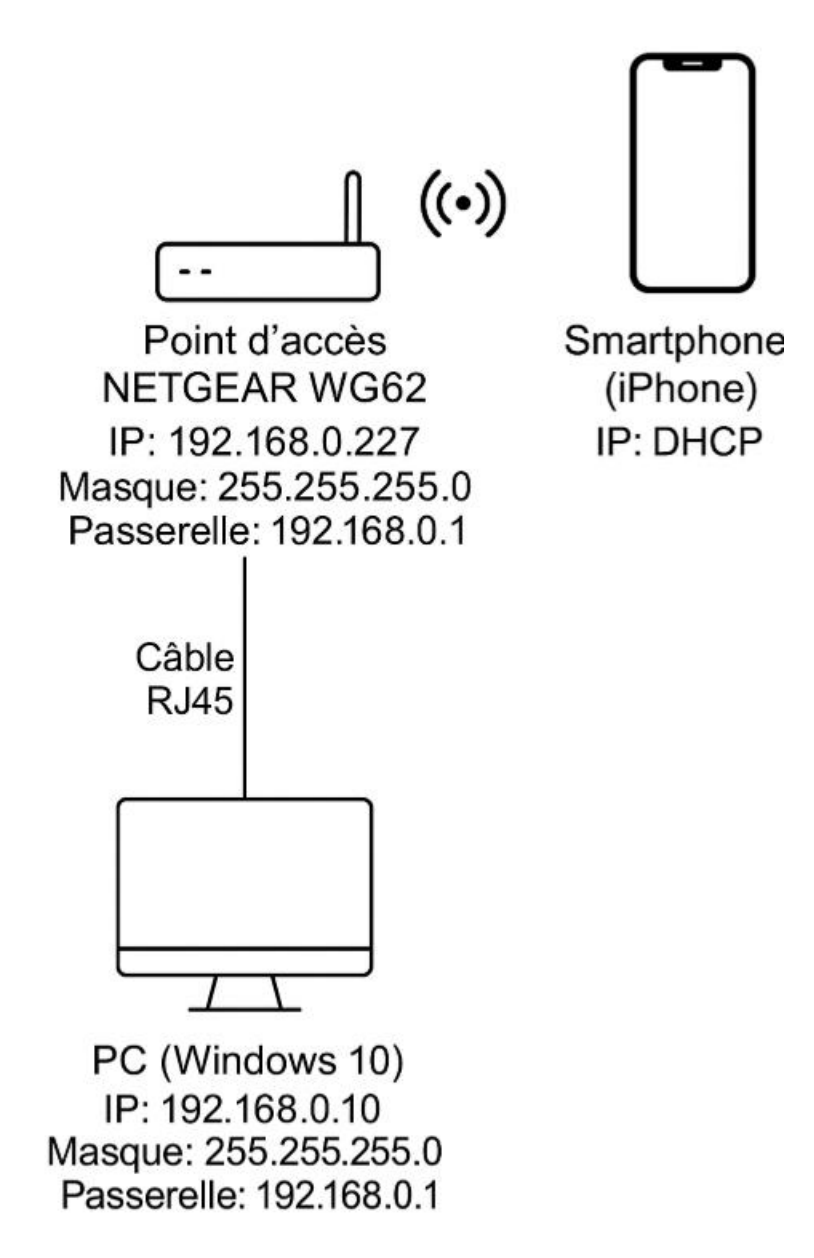